## 简介

一、滚动按钮的简介

"操作类按钮"的最后一个是"滚动"按钮,通过滚动按钮,允许在 保持相对位置不变的情况下滚动画板,使所选的对象快速移动到窗口 的左上角或窗口的中央。它的使用是当页面内容很多,无法全部显示 时,可以通过该按钮控制整个屏幕的滚动。具体操作如下:

在工作区中画一个点并选中该点,选择【编辑】|【操作类按钮】|【滚动】命令,打开滚动的属性对话框,如图2.23所示。

选择滚动方向后单击"确定"后生成一个"滚动"按钮,单击该按钮 整个屏幕(随着点)进行滚动。

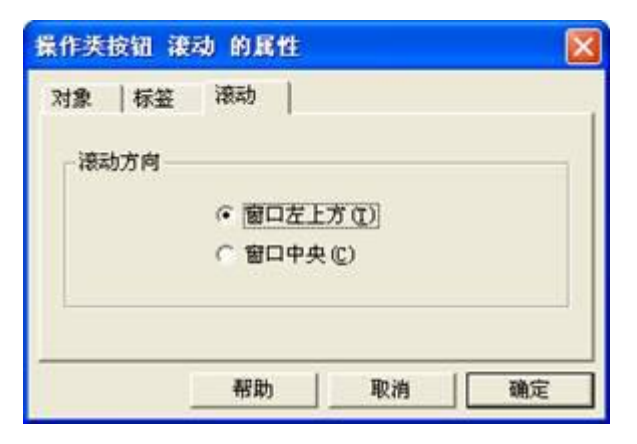

图 2.23

二、滚动按钮的使用 教师精讲

例2滚动按钮的制作。

[简要步骤]:

(1) 在工作区中画点 A 和点 B;

(2)选中点A,使用"图表"菜单中的"定义原点"命令,同样选中点B,使用"图表"菜单中的"定义原点"命令,这样就分别建立了两个以点A和点B为原心的坐标系;

(3)再选中点 A,构造一个"滚动"按钮,打开"滚动"属性对话框,选择滚动方向为"窗口中央",然后单击"确定"后生成一个"滚动"按钮,同理作点 B 的滚动按钮。

(4)单击"滚动"按钮,可以看到整个屏幕(随着点)滚动,使相应的坐标系的原点成为中心。

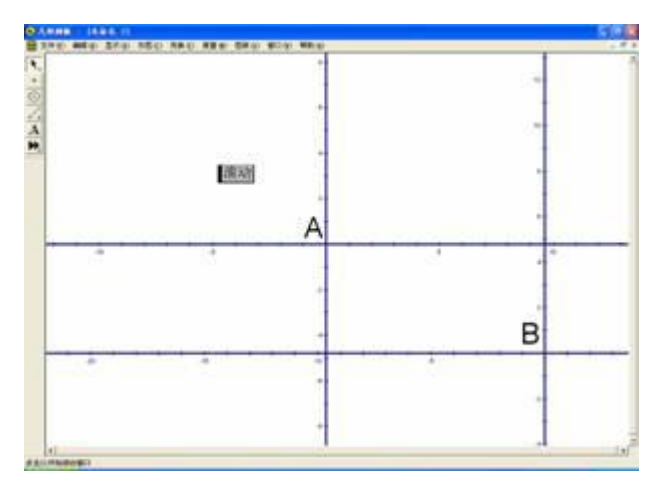

• 练一练

制作两个滚动按钮,一个的滚动方向是窗口左上方,一个的滚动方向是窗口中央。